## SailCAN Kullanım Kılavuzu

1- SailCAN.exe dosyasını açtıktan sonra "Connection"  $\rightarrow$  "Open Connection Window" yolunu takip edin.

| Charles and the second | Open Connection Window | 1    | a la seconda da | to see 11 ave |         | The second second secon | Mandoo di Mirito na |                                             |
|------------------------|------------------------|------|-----------------|---------------|---------|----------------------------------------------------------------------------------------------------|---------------------|---------------------------------------------|
| Ime                    |                        | Dr B | t RTR           | DLC AS        | ui Data | Diff lime                                                                                                    | Counter             | Total Frames Captu<br>0<br>Frames Per Secor |
|                        |                        |      |                 |               |         |                                                                                                    |                     | 0                                           |
|                        |                        |      |                 |               |         |                                                                                                    |                     | Suspend Capturi                             |
|                        |                        |      |                 |               |         |                                                                                                    |                     | Normalize Frame Ti                          |
|                        |                        |      |                 |               |         |                                                                                                    |                     | Clear Frames                                |
|                        |                        |      |                 |               |         |                                                                                                    |                     | Auto Scroll Window                          |
|                        |                        |      |                 |               |         |                                                                                                    |                     | Overwrite Mode                              |
|                        |                        |      |                 |               |         |                                                                                                    |                     | Load Filter Sa                              |
|                        |                        |      |                 |               |         |                                                                                                    |                     |                                             |
|                        |                        |      |                 |               |         |                                                                                                    |                     |                                             |
|                        |                        |      |                 |               |         |                                                                                                    |                     |                                             |
|                        |                        |      |                 |               |         |                                                                                                    |                     |                                             |

2- Açılan yeni pencereden "Add New Device Connection" butonuna tıklayın.

|             |         |      | Enable Console |                                   |                          |  |
|-------------|---------|------|----------------|-----------------------------------|--------------------------|--|
| Type        | Subtype | Port | Buses          | Status                            | Device Console:          |  |
|             |         |      |                |                                   |                          |  |
|             |         |      |                |                                   |                          |  |
|             |         |      |                |                                   |                          |  |
|             |         |      |                |                                   |                          |  |
|             |         |      |                |                                   |                          |  |
|             |         |      |                |                                   |                          |  |
|             |         |      |                |                                   |                          |  |
|             |         |      |                |                                   |                          |  |
|             |         |      |                |                                   |                          |  |
|             |         |      |                |                                   |                          |  |
|             |         |      |                |                                   |                          |  |
|             |         |      |                |                                   |                          |  |
|             |         |      |                |                                   |                          |  |
|             |         |      |                |                                   |                          |  |
|             |         |      |                |                                   |                          |  |
|             |         |      |                |                                   |                          |  |
|             |         |      |                |                                   |                          |  |
|             |         |      |                |                                   |                          |  |
|             |         |      | Add            | d New Device Connection           |                          |  |
|             |         |      | F              | Reset Selected Device             |                          |  |
|             |         |      | Dis            | connect Selected Device           |                          |  |
|             |         |      |                | Bus Details:                      |                          |  |
|             |         |      |                |                                   |                          |  |
| Speed:      | 50000   |      |                |                                   |                          |  |
| Enable Bus: |         |      |                |                                   | Send:                    |  |
|             |         |      |                | Save Bus Settinos                 |                          |  |
| -           |         |      |                | and an error all a constrained in | Send Hex Send Text Clear |  |
|             |         |      |                |                                   |                          |  |

Connected to 0 buses No file loaded

3- Gelen menüden "Serial Connection" seçiliyken ve Serial Port kısmında cihazın bağlı olduğu portu seçin ve "Create New Connection" atıklayın.

| Connected Device        | Enable Console        |                          |
|-------------------------|-----------------------|--------------------------|
| Type Subtype Port Buses | Status                | Device Console:          |
|                         | New Connection        |                          |
|                         | Create New Connection |                          |
| Add New Device Conn     | ecourt                |                          |
| Reset Selected Dev      | rice                  |                          |
| Disconnect Selected D   |                       |                          |
| Bus Details:            |                       |                          |
| Speed: 50000            |                       |                          |
| Listen Only:            | Send:                 |                          |
| Save Bus                |                       |                          |
|                         |                       | Send Hex Send Text Clear |

4- Bağlantı ekranında "Status" bölümü "Connected" olana kadar bekleyin.

| Connection                 | n Settings   |       |        |                     | 1 <del></del> |   |                 |            |      |  |
|----------------------------|--------------|-------|--------|---------------------|---------------|---|-----------------|------------|------|--|
| Connected Devices:         |              |       |        |                     |               |   |                 |            |      |  |
| Ту                         | e Subtype    | Port  | Buses  |                     | Status        |   | Device Console: |            |      |  |
| 1 GVRET                    | gvret        | COM10 | 3      | Connected           |               |   |                 |            |      |  |
|                            |              |       |        |                     |               |   |                 |            |      |  |
|                            |              |       |        |                     |               |   |                 |            |      |  |
|                            |              |       |        |                     |               |   |                 |            |      |  |
|                            |              |       |        |                     |               |   |                 |            |      |  |
|                            |              |       |        |                     |               |   |                 |            |      |  |
|                            |              |       |        |                     |               |   |                 |            |      |  |
|                            |              |       |        |                     |               |   |                 |            |      |  |
|                            |              |       |        |                     |               |   |                 |            |      |  |
|                            |              |       |        |                     |               |   |                 |            |      |  |
|                            |              |       |        |                     |               |   |                 |            |      |  |
|                            |              |       |        |                     |               |   |                 |            |      |  |
|                            |              |       |        |                     |               |   |                 |            |      |  |
|                            |              |       |        |                     |               |   |                 |            |      |  |
|                            |              |       |        |                     |               |   |                 |            |      |  |
|                            |              |       | Add Ne | w Device Connection |               |   |                 |            |      |  |
|                            |              |       | Rese   | t Selected Device   |               |   |                 |            |      |  |
| Disconnect Selected Device |              |       |        |                     |               |   |                 |            |      |  |
|                            |              |       |        | Bus Details:        |               |   |                 |            |      |  |
|                            | 0            |       |        | 1                   | 2             |   |                 |            |      |  |
| Speed:                     | 250000       |       |        |                     |               | ~ |                 |            |      |  |
| Enable Bus:                | Listen Uniy: |       |        |                     |               |   | Send:           |            |      |  |
|                            |              |       |        | Save Bus Settings   |               |   | Cand Hay        | Canal Tauk |      |  |
|                            |              |       |        |                     |               |   | Send Hex        | Send Text  | Clea |  |

5- Son olarak "Speed" bölümünden dinleme yapmak istediğiniz CAN hızını seçip "Save Bus Settings" diyerek ayarları tamamlayın.

| Connected Device       Brade Connected         I GREFT       pret       OCH10       3       Connected         Device Connected       Seed Text       Seed Text       Seed Text                                                                                                    | Connectio          | n Settings       |       |       |                       |        |   |                 |           | 8 | ٥    | × |
|----------------------------------------------------------------------------------------------------|--------------------|------------------|-------|-------|-----------------------|--------|---|-----------------|-----------|---|------|---|
| Type       Subtype       Port       Buses       Status       Device Console:         I GREFT       greft       COM JD       3       Connected       Device Console:         I GREFT       greft       COM JD       3       Connected       Device Console:                                                                                                    | Connected Devices: |                  |       |       |                       |        |   | Enable Console  |           |   |      |   |
| Image: Part or the second second s                                | Ту                 | pe Subtype       | Port  | Buses |                       | Status |   | Device Console: |           |   |      |   |
| Add New Device Correction           Add New Device Correction           Reset Selected Device           Desconect Selected Device           Bus Details:           0         1           2           Speed:         2           Uster Only:         2           Speed:         2           Uster Only:         2           Speed:         2           Speed:                                                                                                    | 1 GVRET            | gvret            | COM10 | 3     | Connected             |        |   |                 |           |   |      |   |
| Add New Device Connection                                                                                                    |                    |                  |       |       |                       |        |   |                 |           |   |      |   |
| Add New Device Connection           Add New Device Connection         Reset Selected Device         Disconnect Selected Device         Bus Details:         0       1         Speed:         Speed:                                                                                                    |                    |                  |       |       |                       |        |   |                 |           |   |      |   |
| Add New Device Connection  Add New Device Connection  Reset Selected Device  Bus Details:  Bus Details:  Sered:  Sered: Sered: Sered |                    |                  |       |       |                       |        |   |                 |           |   |      |   |
| Add New Device Connection  Add New Device Connection  Add New Device Connection  Reset Selected Device  Disconnect Selected Device  Bus Details:  0 1 2  Speed:  Second  Second Second Second Second  Second Second Second Second Seco |                    |                  |       |       |                       |        |   |                 |           |   |      |   |
| Add New Dexice Connection           Reset Selected Dexice           Disconnect Selected Dexice           Bus Details:           0         1           2           Speed:         25000           Usten Only:         1           2           Speed:         20000           Itsoone         V           Speed:         25000           Speed:         25000           Speed:         50000           Speed:         50000           Speed:         50000                                                                                                    |                    |                  |       |       |                       |        |   |                 |           |   |      |   |
| Add New Device Connection           Add New Device Connection           Reset Selected Device           Disconnect Selected Device           Bus Details:           0         1           2           Speed:         2           Speed:         2           Speed:         2           Speed:         2           Speed:         2           Speed:         50000           Speed:         50000           Speed:         5           Speed:         5                                                                                                    |                    |                  |       |       |                       |        |   |                 |           |   |      |   |
| Add New Device Connection           Reset Selected Device           Disconnect Selected Device           Bus Details:           0         1           2           Speed:         2           V           Speed:         2           Speed:         5           V         5           Speed:         5           Speed:         5           Speed:         5                                                                                                    |                    |                  |       |       |                       |        |   |                 |           |   |      |   |
| Add New Device Connection           Reset Selected Device           Disconnect Selected Device           Bus Details:           0         1           2           Speed:           20000           80000           80000           80000           80000           80000           80000           80000           80000           80000           80000           80000                                                                                                    |                    |                  |       |       |                       |        |   |                 |           |   |      |   |
| Add New Device Connection           Reset Selected Device           Disconnect Selected Device           Bus Details:           0         1           25000           Speed:         2000           Speed:         50000           Speed:         50000           Speed:         50000           Speed:         50000           Speed:         50000           Speed:         50000           Speed:         50000           Speed:         50000           Speed:         50000           Speed:         50000           Speed:         50000           Speed:         50000           Speed:         50000           Speed:         50000                                                                                                    |                    |                  |       |       |                       |        |   |                 |           |   |      |   |
| Add New Device Connection           Reset Selected Device           Disconnect Selected Device           Bus Details:           0         1           25000         v           Speed:         50000           10000         50000           50000         v           50000         v                                                                                                    |                    |                  |       |       |                       |        |   |                 |           |   |      |   |
| Add New Device Connection           Reset Selected Device           Disconnect Selected Device           Bus Details:           0         1           25000           Ustem Only:         50000           Enable Bus:         50000           50000         50000           50000         50000           50000         50000           50000         50000           50000         50000           50000         50000           50000         50000                                                                                                    |                    |                  |       |       |                       |        |   |                 |           |   |      |   |
| Reset Selected Device           Disconnect Selected Device           Bus Details:           0         1         2           Speed:         25000 </th <th></th> <th></th> <th></th> <th>Add N</th> <th>lew Device Connection</th> <th></th> <th></th> <th>]</th> <th></th> <th></th> <th></th> <th></th>                                                                                                    |                    |                  |       | Add N | lew Device Connection |        |   | ]               |           |   |      |   |
| Disconnect Selected Device           Bus Details:           0         1         2           Speed:         250000 <td< td=""><td></td><td></td><td></td><td>Re</td><td>set Selected Device</td><td></td><td></td><td></td><td></td><td></td><td></td><td></td></td<>                                                                                                    |                    |                  |       | Re    | set Selected Device   |        |   |                 |           |   |      |   |
| Bus Details:           0         1         2           Speed:         25000 <td></td> <td></td> <td></td> <td>Disco</td> <td>nnect Selected Device</td> <td></td> <td></td> <td></td> <td></td> <td></td> <td></td> <td></td>                                                                                                    |                    |                  |       | Disco | nnect Selected Device |        |   |                 |           |   |      |   |
| 0         1         2           Speed:         25000                                                                                                    |                    |                  |       |       | Bus Details:          |        |   |                 |           |   |      |   |
| Special         25000         Comparison         Special         Special         <                                                                                                    |                    | 0                |       |       | 1                     | 2      | _ |                 |           |   |      |   |
| Series         Series           250000         500000           656666         Send Hex         Send Text                                                                                                    | Speed:             | 250000<br>50000  |       |       |                       |        | ~ | Canada          |           |   |      |   |
| 20000<br>500000<br>666666                                                                                                    | Enable Bus:        | 100000<br>125000 |       |       |                       |        |   | Senu:           |           |   |      |   |
|                                                                                                    |                    | 500000<br>666666 |       |       |                       |        |   | Send Hex        | Send Text | C | lear |   |